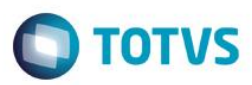

### Evidência de Testes

| Produto:                  | SIGAFRT                         |
|---------------------------|---------------------------------|
| Versão:                   | P11.8                           |
| Produto/Versão Integrado: |                                 |
| Banco de Dados:           | Progress, Oracle, SQL, Informix |

### 1. Evidência e sequência do passo a passo

### Teste Unitário (Codificação)

[Informar uma breve descrição dos testes realizados. O Print Screen de telas é opcional]

### Pré-Requisitos:

#### Sequencia 001:

1. No ambiente "Front Loja (SIGAFRT)", acesse "Atualizações / Frente de Loja / TOTVS PDV", no Menu(F2) clique em 'Recebimento de Títulos'

1

0

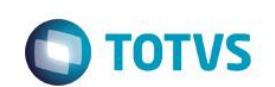

| Menu (F2)                 |                              |                             |                     |                             | PDV: 006                       | )   Operador: (    | )<br>T( | OTVS PDV (F12) |
|---------------------------|------------------------------|-----------------------------|---------------------|-----------------------------|--------------------------------|--------------------|---------|----------------|
|                           |                              |                             |                     |                             | TOTVS SAO PA<br>AV. BRAZ LEME, | <b>ULO</b><br>1631 |         |                |
|                           |                              |                             | → Item →            | Descrição                   | → Preço Un. →                  | Qtd →              | Desc.   | Valor 🔳        |
| (F3) Reg. de item         | (F4) Cliente / Cpf           | (F5) Canc. de Item          |                     |                             | 0,00                           | 0,00               | 0,00    | 0,00           |
| (F6) Orçamento            | (F7) Desc. na venda          | (F8) Pesquisar Produto      |                     |                             |                                |                    |         | _              |
| Recebimentos de títulos > | <ul> <li>Consulta</li> </ul> |                             |                     |                             |                                |                    |         | _              |
| CPF/CNPJ                  |                              |                             |                     |                             |                                |                    |         | _              |
|                           |                              |                             |                     |                             |                                |                    |         | _              |
| Prefixo Numero            | o Parcela                    |                             |                     |                             |                                |                    |         | _              |
|                           |                              |                             |                     |                             |                                |                    |         | _              |
|                           |                              |                             |                     |                             |                                |                    |         |                |
|                           |                              |                             |                     |                             |                                |                    |         |                |
|                           |                              |                             |                     |                             |                                |                    |         |                |
|                           |                              |                             |                     |                             |                                |                    |         |                |
|                           |                              |                             | -                   | 0.14                        |                                |                    |         |                |
|                           |                              | Pesq. Titulo(s)<br>(CTRL+P) | Volu<br>Sub<br>Desc | ototal: 0.00<br>conto: 0.00 |                                |                    |         | 0.00           |
|                           |                              |                             |                     |                             | Quinta-Feira 17/03/            | 2016   14:41       |         | οτοτνs         |

2. Preencha o campo necessário para realizar a pesquisa e clique em 'Pesq. Titulo(s) (CTRL+P)'

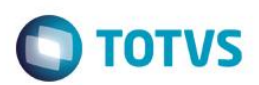

| Menu (F2)                 |                      |                           |                     |                                             | PDV: 00                        | 6   Operador:      | 0     | TOTVS PDV (F12) |
|---------------------------|----------------------|---------------------------|---------------------|---------------------------------------------|--------------------------------|--------------------|-------|-----------------|
|                           |                      |                           |                     |                                             | totvs sao pa<br>av. Braz Leme, | <b>ULO</b><br>1631 |       |                 |
|                           |                      |                           | → item →            | Descrição                                   | ▶ Preço Un. →                  | Qtd                | Desc. | Valor 🛋         |
| (F3) Reg. de item         | (F4) Cliente / Cpf   | (F5) Canc. de Item        |                     |                                             | 0,00                           | 0,00               | 0,00  | 0,00 🛋          |
| (F6) Orçamento            | (F7) Desc. na venda  | (F8) Pesquisar Produto    |                     |                                             |                                |                    |       | _               |
| Recebimentos de títulos : | > Selecionar Titulos |                           |                     |                                             |                                |                    |       | - 1             |
| Prefixo Titulo            | Parcela Vencimento   | Valor                     |                     |                                             |                                |                    |       | - 1             |
| 000001234                 | 17/03/2016           | 100.00 [+]                |                     |                                             |                                |                    |       |                 |
| Valor Original Multa      | Juros Desco          | onto Valor Final          |                     |                                             |                                |                    |       | _               |
| 100,00 0,0                | 0,00 ? 0,00          | 0,00 ? 100,00 ?           |                     |                                             |                                |                    |       |                 |
| Qtd. Tit. Sel. Total a    | Pagar<br>100,00      | Atualizar Valores         |                     |                                             |                                |                    |       | - 1             |
|                           |                      | Editar Valores            |                     |                                             |                                |                    |       |                 |
| Vendedor(a): VENDEDOR     | R PADRAO             |                           |                     |                                             |                                |                    |       |                 |
| CLIENTE PADRAO            |                      | Baixar Titulo<br>(CTRL+B) | Volu<br>Sub<br>Desc | mes: 0 Iten(s)<br>total: 0.00<br>pnto: 0.00 |                                |                    |       | Total           |
|                           |                      |                           |                     |                                             | Quinta-Feir:                   | a 17/03/2016   1   | 4:43  | STOTVS          |

3. Selecione o título a ser baixado e clique em 'Baixar Título (CTRL+B)', em seguida selecione a forma de pagamento CHEQUE e preencha o valor e o numero de parcelas.

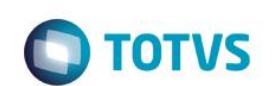

| Menu (F2)                                                                        |                     |                        |                        |                                           | PDV: 006                       | Operador: 0        | тс    | OTVS PDV (F12) |    |
|----------------------------------------------------------------------------------|---------------------|------------------------|------------------------|-------------------------------------------|--------------------------------|--------------------|-------|----------------|----|
|                                                                                  |                     |                        |                        |                                           | TOTVS SAO PA<br>AV. BRAZ LEME, | <b>ULO</b><br>1631 |       |                |    |
|                                                                                  |                     |                        | → Item →               | Descrição                                 | 🕨 Preço Un. 🕠                  | Qtd                | Desc. | Valor          |    |
| (F3) Reg. de item                                                                | (F4) Cliente / Cpf  | (F5) Canc. de Item     |                        |                                           | 0,00                           | 0,00               | 0,00  | 0,00           |    |
| (F6) Orçamento                                                                   | (F7) Desc. na venda | (F8) Pesquisar Produto |                        |                                           |                                |                    |       |                |    |
| Pagamento                                                                        |                     |                        |                        |                                           |                                |                    |       |                |    |
| Selecione a forma de pagament                                                    | to                  |                        |                        |                                           |                                |                    |       |                |    |
| 1 - BOLETO<br>3 - CARTAO CREDITO<br>4 - CARTAO DEBITO                            |                     | A                      |                        |                                           |                                |                    |       |                |    |
| 6 - CHEQUE<br>6 - CONVENIO<br>9 - FINANCIADO<br>10 - FIDELIDADE<br>11 - DINHEIRO |                     | -                      |                        |                                           |                                |                    |       |                |    |
| Data                                                                             | Valor               |                        |                        |                                           |                                |                    |       |                |    |
| 17/03/2016 ?                                                                     | 100,00 ?            |                        |                        |                                           |                                |                    |       |                |    |
| Parcelas                                                                         |                     |                        |                        |                                           |                                |                    |       |                |    |
| 3                                                                                |                     |                        |                        |                                           |                                |                    |       |                |    |
|                                                                                  |                     |                        |                        |                                           |                                |                    |       |                | •  |
| Cancelar                                                                         |                     | Efetuar Pagamento      | Volur<br>Subt<br>Desce | nes: 0 Iten(s)<br>otal: 0.00<br>nto: 0.00 |                                |                    | 10    | Total          |    |
|                                                                                  |                     |                        |                        |                                           | Quinta-Feira                   | 17/03/2016   14:4  | 45    |                | JS |

4. Na tela preencha os dados do cheque, o qual são obrigatórios e não deve deixar prosseguir enquanto não for preenchido os seguintes campos (Banco, Agência, Conta e Nro Cheque).

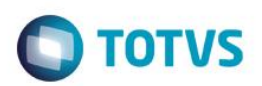

| Menu (F2)                                               |                        | PDV: 001   Operador: 0                 | Menu Fiscal (F12) |
|---------------------------------------------------------|------------------------|----------------------------------------|-------------------|
|                                                         |                        | TOTVS SAO PAULO<br>AV. BRAZ LEME, 1631 |                   |
|                                                         | → tem → Descrição      | ⊳ Preço Un. → Qtd →                    | Desc. Valor       |
| (F3) Reg. de item (F4) Cliente / Cpf (F5) Canc. de Iter | 01 PRODUTO 01          | 100,00 1,00                            | 0,00 100,00 🛋     |
| (F6) Orçamento (F7) Desc. na venda (F8) Pesquisar Prod  | duto                   |                                        | _                 |
| Valor Dt. Vencimento Cheque                             |                        |                                        |                   |
| 33.33 2 07/12/2015 2 1 de 3                             |                        |                                        |                   |
|                                                         | _                      |                                        |                   |
| Banco Agencia Conta Nro Cheque                          |                        |                                        |                   |
|                                                         |                        |                                        |                   |
| Compensação Telefone Rg                                 |                        |                                        |                   |
| Nro. Cheque Sequen                                      | ncial                  |                                        |                   |
|                                                         |                        |                                        |                   |
| Cheque de terceiro                                      |                        |                                        |                   |
|                                                         |                        |                                        |                   |
|                                                         | Volumes: 1 Iten(s)     |                                        | Total             |
| Cancelar Avançar                                        | Desconto: 0.00         |                                        | 100.00            |
|                                                         | F10 - Log de Mensagens | Segunda-Feira 07/12/2015   08:20       | οτοτνς            |

5. Após preencher os dados do cheque altere as parcelas do cheque, deixando as parcelas com valores diferentes totalizando o valor da venda (Ex.: 1ª R\$ 50,00, 2ª R\$30,00 e 3ª R\$20,00), e finalize a venda. O sistema só permitirá a finalização da venda, caso o valor total das parcelas forem igual ao valor total do cheque (informado no inicio). Não deverá ir para a tela de finalizar venda caso o valor das parcelas ultrapassarem ou forem inferior ao valor total do cheque.

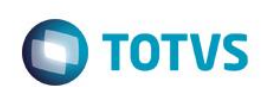

| Menu (F2)                            |                        |       |                                                          | PDV: 001                          | Operador: 0        |         | Menu Fiscal (F12) |
|--------------------------------------|------------------------|-------|----------------------------------------------------------|-----------------------------------|--------------------|---------|-------------------|
|                                      |                        |       |                                                          | TOTVS SAO PAL<br>AV. BRAZ LEME, 1 | <b>JLO</b><br>1631 |         |                   |
|                                      |                        | ) tem | Descrição                                                | → Preço Un. →                     | Qtd F              | )esc. → | Valor 🛋           |
| (F3) Reg. de item (F4) Cliente / Cpf | (F5) Canc. de Item     | 01    | PRODUTO 01                                               | 100,00                            | 1,00               | 0,00    | 100,00            |
| (F6) Orçamento (F7) Desc. na venda   | (F8) Pesquisar Produto |       |                                                          |                                   |                    |         |                   |
| Valor Dt. Vencimento Ch              | eque                   |       |                                                          |                                   |                    |         |                   |
| 50.00 2 07/12/2015 2 1               | de 3                   |       |                                                          |                                   |                    |         |                   |
| Banco Agencia Conta                  | Nro Cheque             |       |                                                          |                                   |                    |         |                   |
| 01 0001 00000001                     | 00000001               |       |                                                          |                                   |                    |         |                   |
| Compensação Telefone Rg              |                        |       |                                                          |                                   |                    |         | - 1               |
|                                      | Nro. Cheque Sequencial |       |                                                          |                                   |                    |         |                   |
| Cheque de terceiro                   |                        |       |                                                          |                                   |                    |         |                   |
|                                      |                        |       |                                                          |                                   |                    |         |                   |
| Cancelar                             | Avançar                |       | Volumes: 1 Iten(s)<br>Subtotal: 100.00<br>Desconto: 0.00 |                                   |                    | 1       | Total             |
|                                      |                        | F     | 10 - Log de Mensagens                                    | Segunda-Feira 07/12/2             | 015   08:21        |         | <b>Ο</b> τοτνς    |

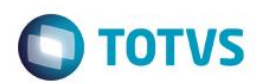

| Menu (F2)            |                     |                        |       |                        | PDV: 001                          | Operador: 0        |       | Menu Fiscal (F12) |
|----------------------|---------------------|------------------------|-------|------------------------|-----------------------------------|--------------------|-------|-------------------|
|                      |                     |                        |       |                        | Totvs Sao Pau<br>AV. Braz Leme, 1 | <b>JLO</b><br>1631 |       |                   |
|                      |                     |                        | ) ten | n Descrição            | → Preço Un. →                     | Qtd →              | Desc. | Valor             |
| (F3) Reg. de item    | (F4) Cliente / Cpf  | (F5) Canc. de Item     | 01    | PRODUTO 01             | 100,00                            | 1,00               | 0,00  | 100,00 🛋          |
| (F6) Orçamento       | (F7) Desc. na venda | (F8) Pesquisar Produto |       |                        |                                   |                    |       |                   |
| Valor Dt. Ve         | encimento           | Cheque                 |       |                        |                                   |                    |       | - 1               |
| 30100 2 06/          | /01/2016            | 2 de 3                 |       |                        |                                   |                    |       |                   |
|                      |                     |                        |       |                        |                                   |                    |       |                   |
| Banco Agencia        | Conta               | Nro Cheque             |       |                        |                                   |                    |       |                   |
| 01 0001              | 00000001            | 00000002               |       |                        |                                   |                    |       |                   |
| Compensação Telefone | Rg                  |                        |       |                        |                                   |                    |       | - 1               |
|                      |                     | Nro. Cheque Sequencial |       |                        |                                   |                    |       |                   |
|                      |                     |                        |       |                        |                                   |                    |       |                   |
| Cheque de terceiro   |                     |                        |       |                        |                                   |                    |       |                   |
|                      |                     |                        |       |                        |                                   |                    |       | V                 |
|                      |                     |                        | Ľ     | Volumes: 1 Iten(s)     |                                   |                    |       | Total             |
| Voltar               |                     | Avançar                |       | Desconto: 0.00         |                                   |                    | 1     | 00.00             |
|                      |                     |                        |       | F10 - Log de Mensagens | Segunda-Feira 07/12/2             | 015   08:21        |       | <b>Ο</b> τοτνs    |

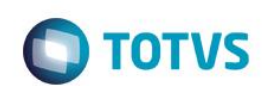

Este documento é de propriedade da TOTVS. Todos os direitos reservados. ©

| Menu (F2)                            |                          |         |                                                                              | PDV: 001                       | 1   Operador       | : 0   | Menu Fiscal (F12) |
|--------------------------------------|--------------------------|---------|------------------------------------------------------------------------------|--------------------------------|--------------------|-------|-------------------|
|                                      |                          |         |                                                                              | TOTVS SAO PA<br>AV. BRAZ LEME, | <b>ULO</b><br>1631 |       |                   |
|                                      |                          | → tem → | Descrição                                                                    | Preço Un.                      | Qtd                | Desc. | Valor 🛋           |
| (F3) Reg. de item (F4) Cliente / Cpf | (F5) Canc. de Item       | 01 PR   | ODUTO 01                                                                     | 100,00                         | 1,00               | 0,00  | 100,00            |
| (F6) Orçamento (F7) Desc. na venda   | (F8) Pesquisar Produto   |         |                                                                              |                                |                    |       | _                 |
| Valor Dt. Vencimento                 | Cheque                   |         |                                                                              |                                |                    |       | _                 |
| 20.00 2 05/02/2016 2                 | 3 de 3                   |         |                                                                              |                                |                    |       |                   |
| Banco Agencia Conta                  | Nro Cheque               |         |                                                                              |                                |                    |       | - 1               |
| 01 00001 00000001                    | 00000003                 |         |                                                                              |                                |                    |       | - 1               |
| Compensação Telefone Rg              | 🕅 Nro. Cheque Sequencial |         |                                                                              |                                |                    |       |                   |
| Cheque de terceiro                   |                          |         |                                                                              |                                |                    |       |                   |
|                                      |                          | 4       |                                                                              |                                |                    |       |                   |
| Voltar                               | ОК                       | l<br>L  | /olumes: <b>1 Iten(s)</b><br>Subtotal: <b>100.00</b><br>esconto: <b>0.00</b> |                                |                    | 1     | Total             |
|                                      |                          | F10     | - Log de Mensagens                                                           | Segunda-Feira 07/12/2          | 2015   08:21       |       | τοτνς             |

6. Caso não seja alterado o valor das parcelas o cálculo será feito corretamente, neste exemplo as parcelas ficariam no valor de R\$ 33,33, sendo que a última parcela será acrescentado um centavo para não ocorrer diferença no valor total da venda por ser uma divisão que resulta em uma dízima.

### Teste Integrado (Equipe de Testes)

[Descrever a sequência dos testes realizados em detalhes e os resultados atingidos. O Print Screen de telas é opcional]

### Teste Automatizado (Central de Automação) [Opcional]

[Informar as suítes executadas e descrever os resultados atingidos]

### Dicionário de Dados (Codificação) [Opcional]

0

Este documento é de propriedade da TOTVS. Todos os direitos reservados.

0

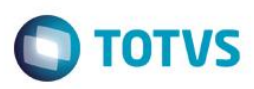

[O objetivo é incluir o print-screen da tela do dicionário de dados atualizado quando necessário.]

### 2. Outras Evidências

O objetivo é indicar para a equipe de Testes que a informação criada deve ser validada, como por exemplo, publicação de ponto de entrada, etc.